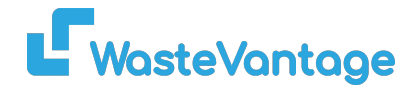

# Waste Vantage Training Guide: How to Manage Customers

This section will provide a step-by-step guide on effectively managing customers within the system. It covers all the essential tasks and functionalities you will need to handle customer information.

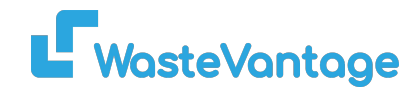

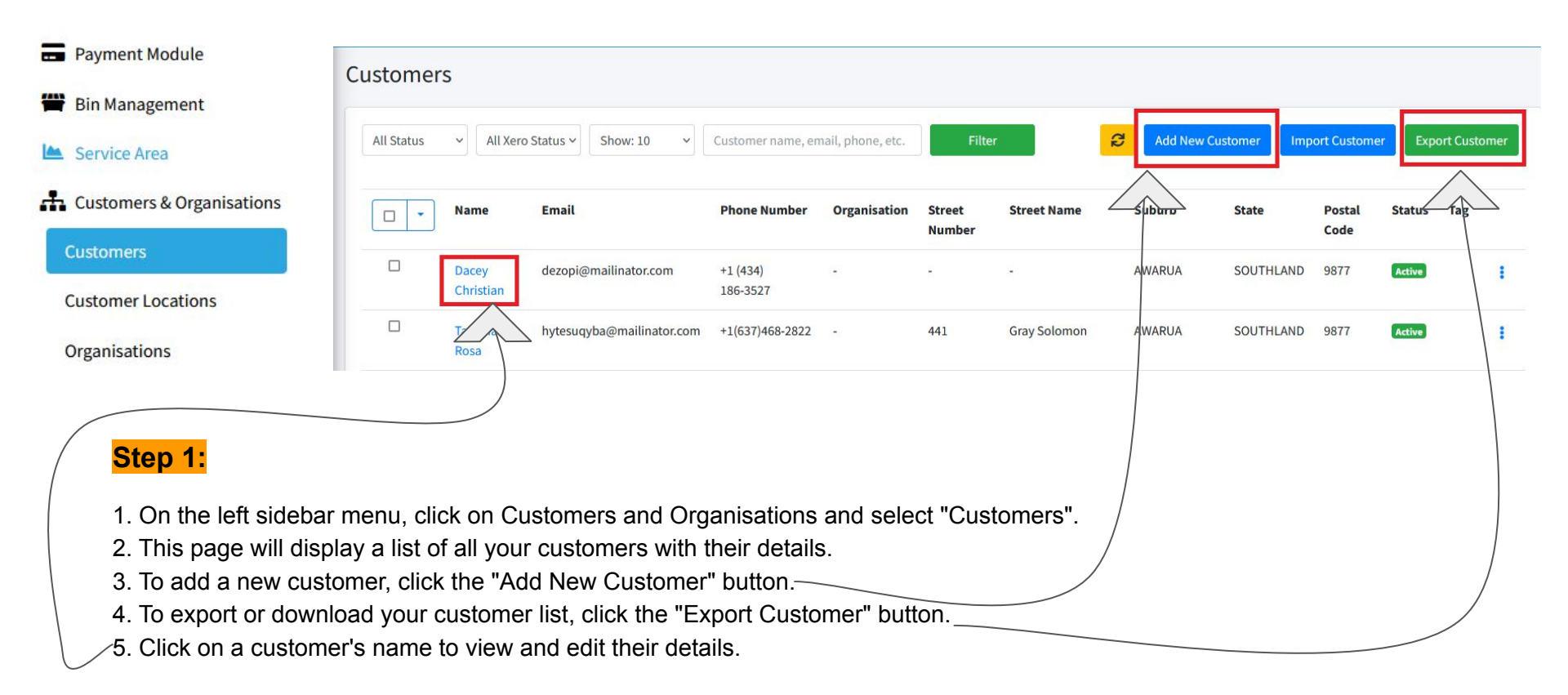

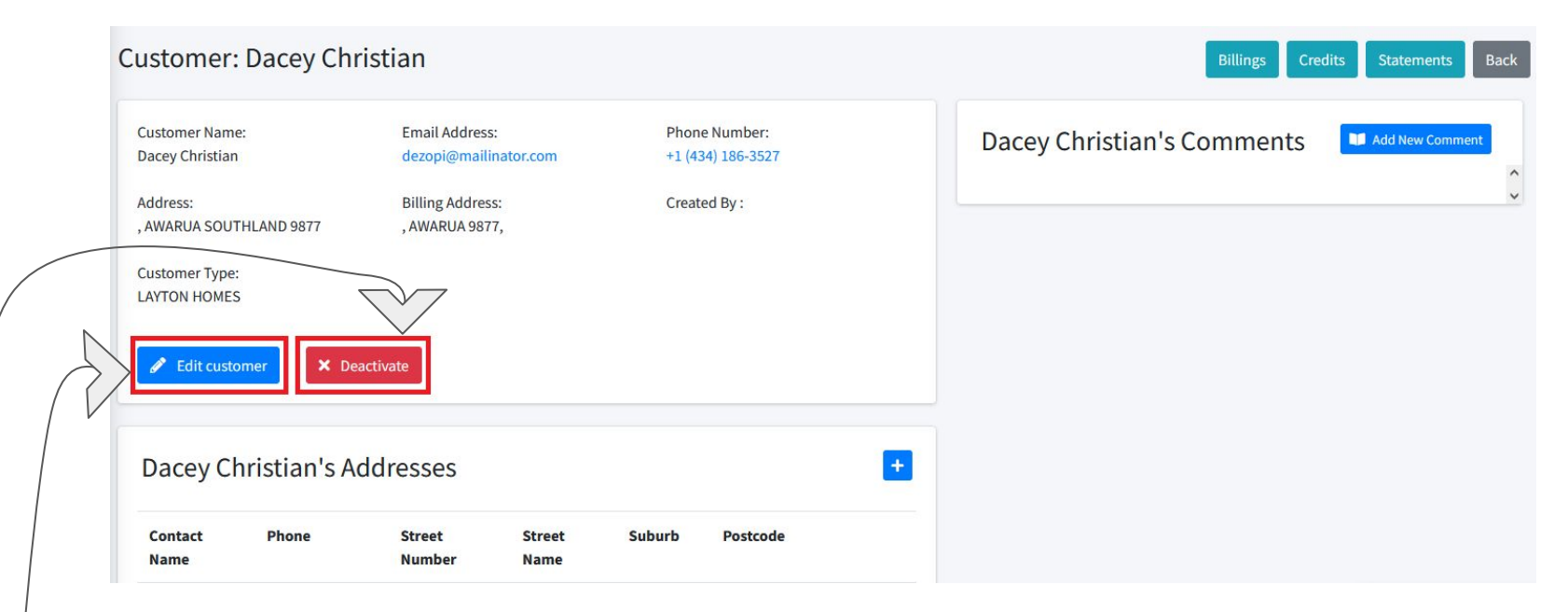

## Step 2:

### How to Edit Customer Details:

- 1. On this page, you can see all the customer's information, including site details, comments, and order history.
- 2. To edit customer details, click the "Edit Customer" button.
- 3. To deactivate a customer, click the "Deactivate" button.

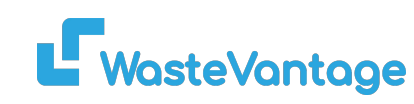

#### Dacey Christian's Addresses Phone Contact Street Street Suburb Postcode Name Number Name Clark Blair +1 (728) 963 Dahlia Yang WAIMATUA 9877 648-3891

## Step 3:

## How to Edit and Add Customer Sites:

- 1. To add a customer site, click the (+) button.
- 2. Complete the mandatory form to add a new site, then click "Save".
- 3. To edit an existing customer site, click the pencil icon next to the selected site.
- 4. Click the eye icon to view the order history for that site.
- 5. Click the trash icon to delete the site.

| Create          | x |
|-----------------|---|
| Contact Name *  |   |
| iontact Phone * |   |
| treet Number *  |   |
| treet Name *    |   |
| uburb *         |   |
| ostcode *       |   |
|                 |   |

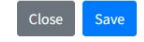

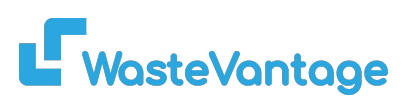

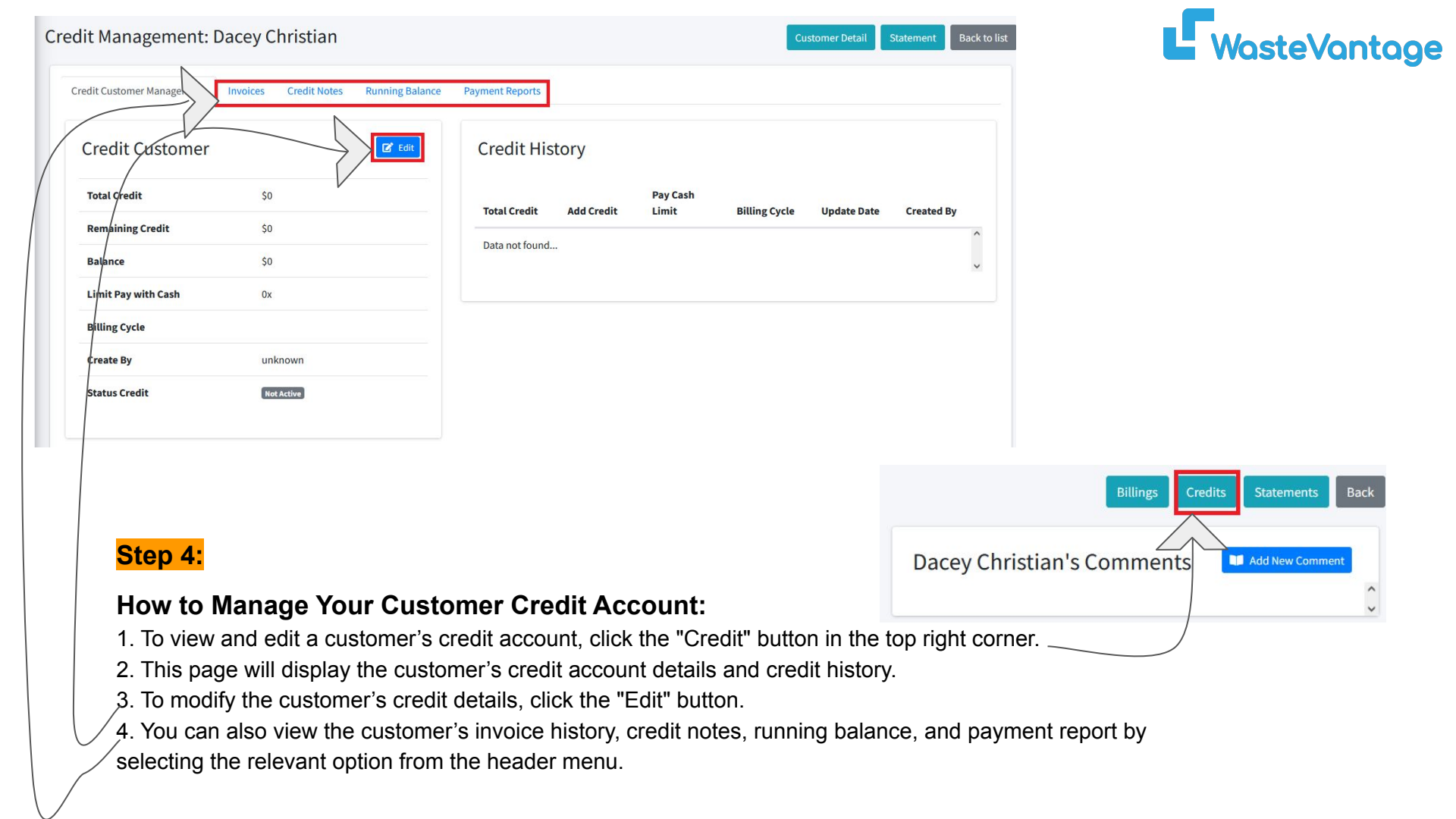